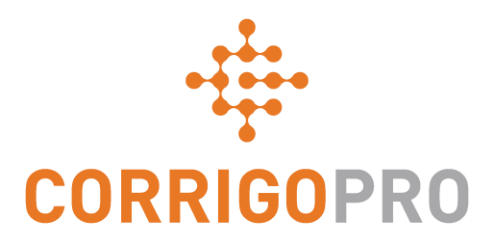

# 建立联系

注册并设置您的Corrigo Pro帐户

## 连接到CorrigoPro

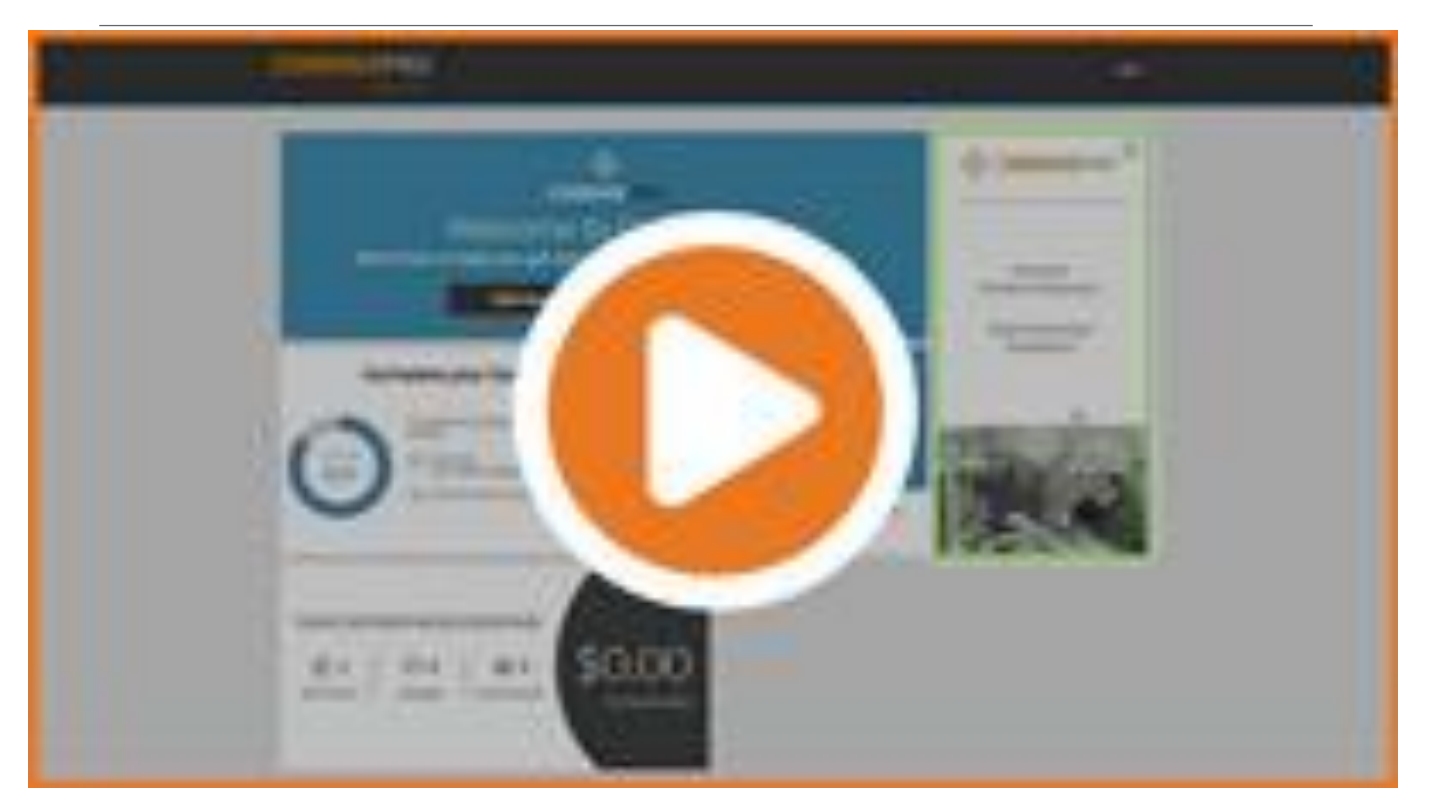

将此链接复制到浏览器,并观看有关如何以英语进行连接的视频,或按Enter键观看演示

https://corrigopro.com/videos/getconnected/

# 在本教程中,我们将介绍...

- 注册您的CorrigoPro帐户
- 验证您的电子邮件地址
- 添加公司资料
- 管理您的CorrigoPro订阅
- 选择服务区智能区
- 姓名和手机号码确认

# 您的注册邀请

### **您将通**过connect@corrigo.com收到 邀请电子邮件,以在CorrigoPro中注 册公司。

点击"立即注册"链接开始注册过程

#### Welcome to CorrigoPro!

Service Provider,

Your Customer has joined the CorrigoPro Network and will be sending their reactive, recurring, and preventative maintenance work requests to you via CorrigoPro. All interactions with Your Customer will be processed exclusively through CorrigoPro and you will need to register and establish an account.

Connecting to Your Customer via CorrigoPro is fast and easy. Click the CONNECT NOW button below and enter your company name – a quick search will be performed to ensure you are not already a member. If you are, click your company name when it appears, log in when requested, and you will connect with Your Customer.

If your company isn't found, or if you'd like a separate account for Your Customer, click the "Add" or "Join CorrigoPro" link at the bottom of the page and follow the simple instructions to register your company. Your login credentials and instructions will be sent to the email address you provide during registration, and you will then have access to set up your CorrigoPro account.

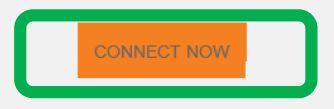

If you have questions or need additional assistance getting connected, reply to this email for a 24 business hour response, or contact us at connect@corrigo.com.

#### Best regards,

The CorrigoPro Team connect@corrigo.com

# **开始**设置您的CorrigoPro帐户

#### CORRIGOPRO DESKTOP

#### Join CorrigoPro

Enter your company name and your company phone number and

press Search.

如果您已有一个CorrigoPro帐户,请将 公司名称和邮政编码留空,以确保您 的现有帐户将出现在搜索结果中

如果您还没有CorrigoPro帐户,请输入 公司名称,公司电话号码和邮政编码

|                   | 4 击                          | 搜索     |
|-------------------|------------------------------|--------|
|                   | ſ                            | SEARCH |
| POSTAL CODE / ZIP | H1B 4B4                      | ×      |
| COMPANY PHONE #   | <b>I+I </b> ▼ +1450 555 0123 |        |
| COMPANY NAME      | Corrigo Test Pro             |        |

## 设置您的CorrigoPro帐户

#### CORRIGOPRO DESKTOP

#### We're Sorry,

We didn't find You, but don't worry!

Simply click the "Join CorrigoPro" button below to set-up your CorrigoPro account.

SEARCH AGAIN

JOIN CORRIGOPRO

CorrigoPro将检查以确保您的帐户尚未注册。如果是这样,您将 有机会登录并将现有帐户与新客户连接。

如果不。单击"JOIN CORRIGOPRO"继续

## 将出现"创建您的CorrigoPro帐户"屏幕

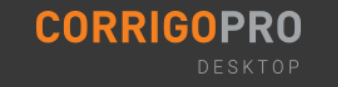

#### **Create Your CorrigoPro Account** test@Corrigo.com EMAIL Get started - registration takes less than 5 minutes. test@Corrigo.com CONFIRM EMAIL 输入并确认您的电子邮件地址 YOUR NAME James Favreau 输入您的姓名和手机号码 YOUR CELL PHONE +1 450 555 0123 创建并确认您的密码 PASSWORD CONFIRM PASSWORD By pressing Register I confirm that I have read and agree to the TERMS OF USE 然后点击"注册" Back REGISTER

## 请确认您的电邮地址

# 检查您在注册过程中提供的电子邮件地址-查找来自CorrigoPro的验证电子邮件。

#### Please Confirm Your E-mail

To confirm your e-mail address, click on the link in the e-mail we've just sent to you.

打开来自CorrigoPro的验证 电子邮件,然后单击"验 证您的电子邮件"以继续

**CORRIGOPRO** 

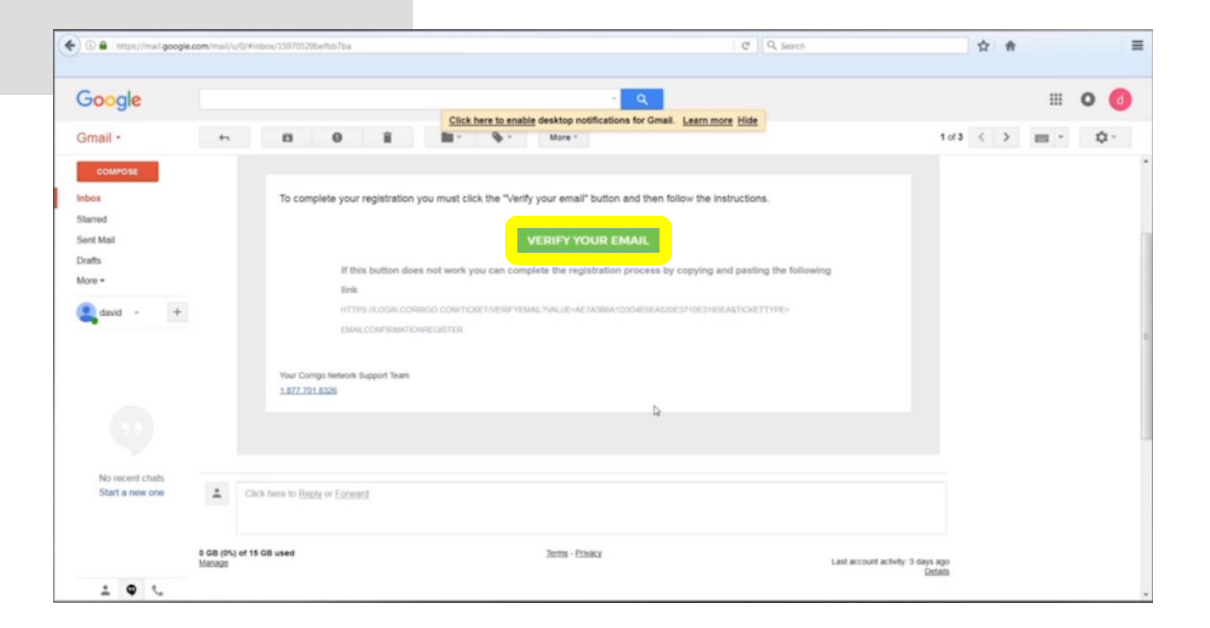

# 登录到CorrigoPro桌面

## 您将被引导至CorrigoPro Desktop登录页面以继续进行帐户注册

|                                                     | ⊤   C   Q Search                             | ☆ ♠ ≡             |
|-----------------------------------------------------|----------------------------------------------|-------------------|
| CORRIGOPRO<br>DESKTOP                               | *                                            |                   |
| 输入您已验证的电子邮件<br>件<br>输入密码<br>REMEMBER ME<br>然后点击"登录" | ILCOM<br>BACK LOCIN<br>FORGOT YOUR PASSWORD? |                   |
| © 2017 CORRIGO INCORPORATED. ALL RIGHTS RESERVED.   | PRIVACY PO                                   | LICY TERMS OF USE |

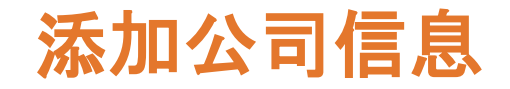

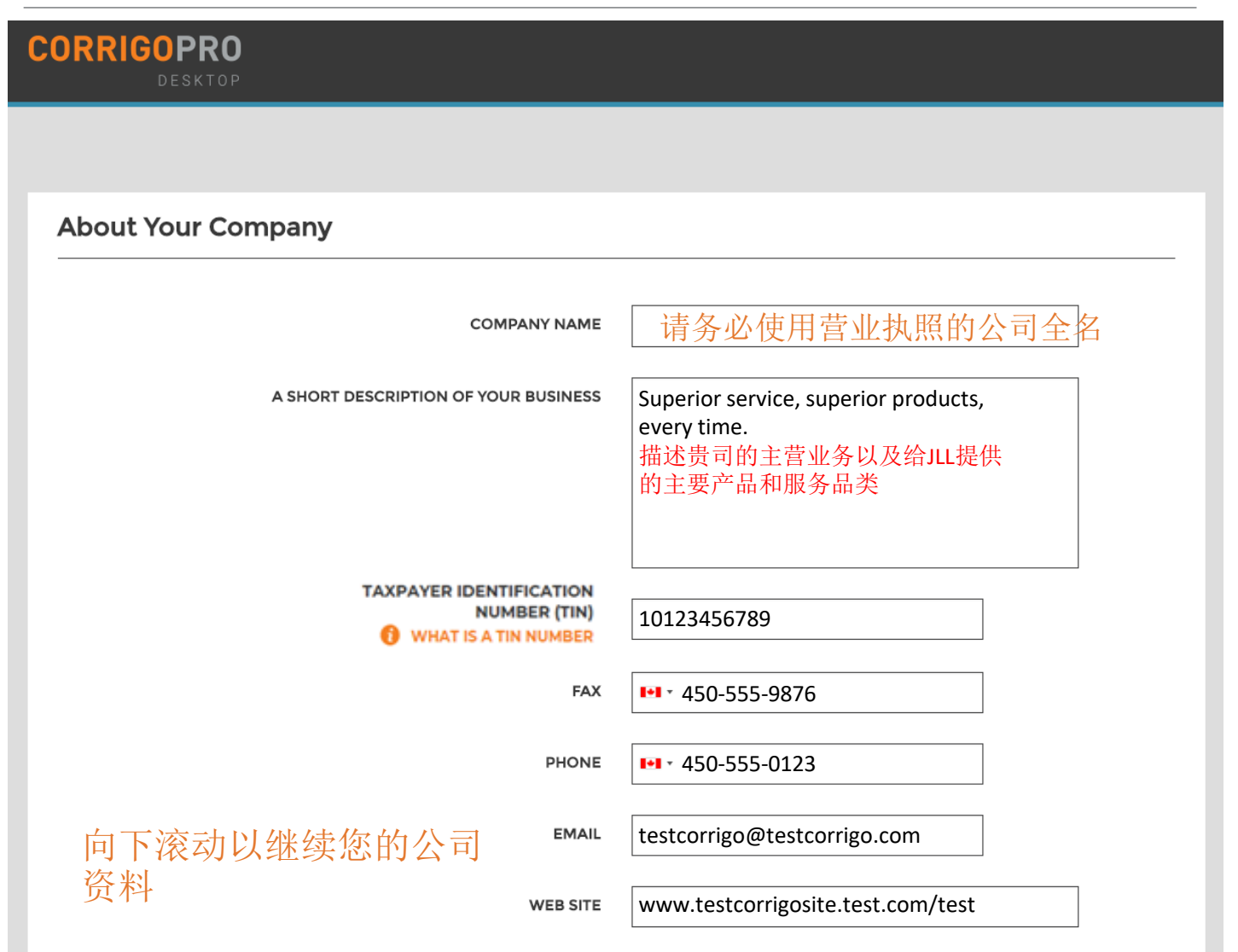

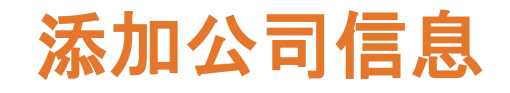

|                  | [           |                                           |
|------------------|-------------|-------------------------------------------|
|                  | WEB SITE    | www.testcorrigosite.test.com/test         |
|                  |             |                                           |
| Main Office      | ce Address: |                                           |
|                  |             |                                           |
|                  | STREET 1    | 123 Maple Drive Suite 100                 |
|                  | l           |                                           |
|                  | STREET 2    |                                           |
|                  | l           |                                           |
|                  | CITY        | Montreal                                  |
|                  | l           |                                           |
| cou              |             | Australia                                 |
|                  | •           |                                           |
|                  | STATE       | Select State                              |
|                  | l           |                                           |
| POS              | TAL CODE    | H4K 2B6                                   |
|                  | l           |                                           |
| PRIMAR           | SERVICE     | Concrete                                  |
|                  | l           |                                           |
|                  |             | זימן אווו אב שאוב נס צבופכן וווטו אונגעון |
| <b>秋</b> 戶 占 土 • | 64座4击       | "                                         |
| ※ 但 尽 山          | 继铁          |                                           |
|                  |             | CONTINUE                                  |
|                  |             |                                           |
|                  |             |                                           |

# 选择您的智能区域

## 智能区是预定义的地理区域。请确保选择与您的服务范围相匹配的智能区域

#### COMPANY PROFILE

#### **Corrigo Smart Zones**

#### SELECTING YOUR SMART ZONES

Selecting your Corrigo Smart Zones is simple – just follow the steps below to select your primary zone and any additional zones you need to match your coverage area.

Remember:

- · Your primary Smart Zone (service area) is included in your subscription.
- You can add as many zones as you need to complete your service area. Each additional zone is \$2.50 per month.
- · Each zone can be customized to the county or city level to match your service area

To see an interactive Smart Zone map click HERE

Need Help? Click HERE

单击"此处"以选择您的智能区域

BACK

NEXT

单击"下一步"访问 "智能区域"列表

# 选择您的智能区域

## 选择与您的服务范围相匹配的智能区域

| COMPANY PROFILE    | Waldo David 🔻 at 🛛 David's HVAC 🔻 🛛 🏥 🔻                                                                                                    |
|--------------------|----------------------------------------------------------------------------------------------------|
| Set-Up Smart Zones | You selected 6 Smart Zone(s)<br>Australia<br>• New South Wales<br>• Northern Territory<br>• Queensland<br>• South Australia<br>• Victoria<br>• Western Australia<br>Click the 'I Agree' button below to confirm your selection and complete your Smart Zone set-up process. |
|                    |                                                                                                    |

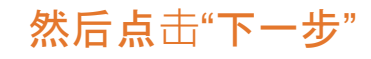

# 确认并完成CorrigoPro注册

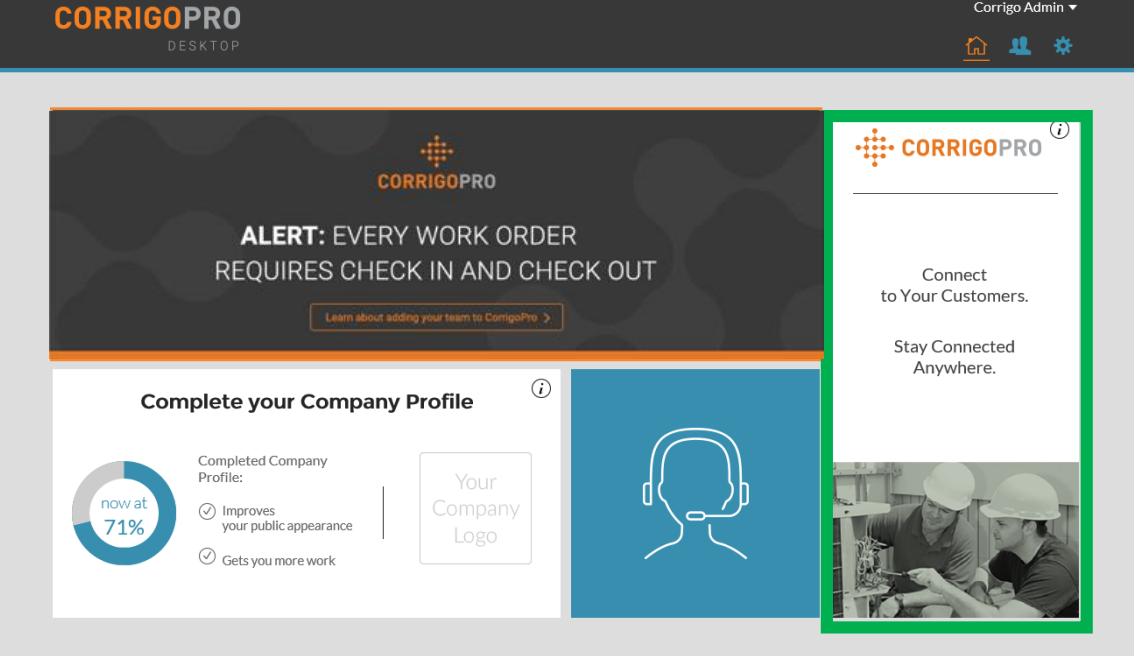

## 您的CorrigoPro桌面已创建 单击CorrigoPro磁贴以执行最终注册步骤

© 2017 CORRIGO INCORPORATED. ALL RIGHTS RESERVED http://globalgetcru.wpengine.com/invitemyteam/

SUPPORT PRIVACY POLICY

TERMS OF USE

Corrigo Admin 🔻

# 姓名和电话号码确认

#### ☆ > CORRIGOPRO

Corrigo Admin 🔻

| ore we add you to the Cru can we just confirm your name ar | d your cell phone number                                                              |  |
|------------------------------------------------------------|---------------------------------------------------------------------------------------|--|
| MY CRU NAME                                                | James Favreau                                                                         |  |
|                                                            | (Your Cru Name will be seen by your customers so pick something appropriate)          |  |
| MY CELL #                                                  | 14505550123                                                                           |  |
|                                                            | (You will receive a text containing a download<br>link for the CorrigoPro mobile app) |  |

确认或输入您的Cru名称。这是您希望客户看到的名称

确认或输入您的手机号码。您将收到一条短信,其中包含CorrigoPro移动应用程序的下载链接 如果您不想使用CorrigoPro移动应用,则可以使用座机 单击"加入CRU"以完成您的CorrigoPro注册

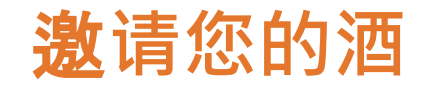

| <b>*</b> > (         | CORRIGOPRO                                                                                                    |                                                                                             | Corrigo Adm                                                                                         | in <del>v</del> |
|----------------------|----------------------------------------------------------------------------------------------------|---------------------------------------------------------------------------------------------|----------------------------------------------------------------------------------------------------|-----------------|
| Invite y<br>of the v | your Cru. Your dispatchers, technicians, etc. They'll<br>work done.<br>Type cell #<br>Type cell #<br>Type cell # | be able to let your customers know when they'l<br>Type cell #<br>Type cell #<br>Type cell # | I be arriving and delight customers with photo records Type cell # Type cell # Type cell # CONTINUE |                 |

现在您的CorrigoPro注册已完成,您可以立即邀请您的经理,调度员,技术 人员和其他工作人员加入您的Cru,并通过CorrigoPro移动应用程序进行连接

输入最多九位Cru成员的手机号码

如果您想跳过此步骤并稍后邀请您的Cru,只需点击"继续"

# **CorrigoPro瓷**砖

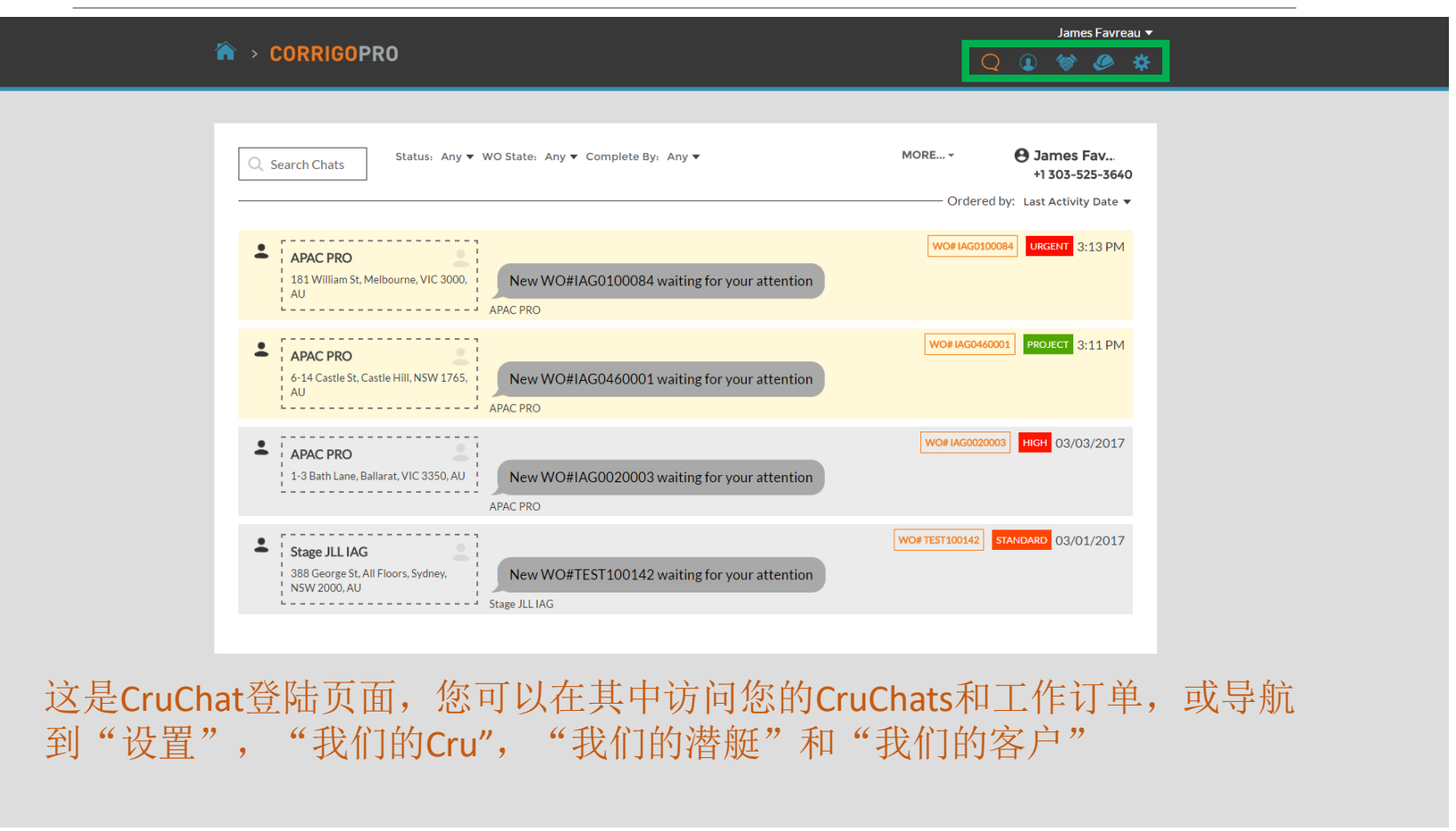

© 2017 CORRIGO INCORPORATED. ALL RIGHTS RESERVED

SUPPORT PRIVACY POLICY TERMS OF USE

导航选项由页面顶部的一系列图标表示

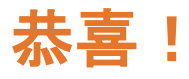

| ☆ > CORRIGOPRO                                           | Corrigo Admin ▼<br>Q I 🐨 🖉 🗱                                                        |
|----------------------------------------------------------|-------------------------------------------------------------------------------------|
| Q. Search Chats Status: Any ▼ MOR                        | RE ▼<br>jim<br>+1 404-555-5555 <sub>€</sub> ®<br>— Ordered by: Last Activity Date ▼ |
| 您现已在CorrigoPro中注册,并准备开如                                  | 台接收工单                                                                               |
| 导航选项由页面顶部的一系列图标表<br>示                                    |                                                                                     |
| 首先,点击齿轮旁边的"设置"图标                                         |                                                                                     |
| © 2017 CORRIGO INCORPORATED. ALL RIGHTS RESERVED SUPPORT | PRIVACY POLICY TERMS OF USE                                                         |

## 设置:通知

## 在"设置"部分,您可以设置电子邮件通知首选项

|                                                              |                                                                                          |             |     | Jame  | s Favre | eau ▼     |
|--------------------------------------------------------------|------------------------------------------------------------------------------------------|-------------|-----|-------|---------|-----------|
|                                                              |                                                                                          |             |     | 1     | ۶       | <u>ين</u> |
|                                                              |                                                                                          |             |     |       |         |           |
| Settings                                                     |                                                                                          | NOTIFICATIO | ONS | ADVAN | ICED    |           |
|                                                              |                                                                                          | -           |     |       |         | _         |
| You can receive e-mail notifi<br>You may unsubscribe or re-s | cations about activities in your branches when you are offline.<br>ubscribe at any time. |             |     |       |         |           |
| EMAIL NOTIFICATIONS                                          | <u>加田你圣祖拉收由了咖件通知</u> 回去沪战时担 <b>厢</b> 你                                                   | · +.        |     |       | ~       |           |
|                                                              | 如禾忍布望接收电丁邮件通知,则住注钥可提醒忍<br>读的CruChats, 请单击由子邮件通知的"关闭"按                                    | \$不<br>钮,   |     |       | ON      |           |
|                                                              | 将其切换为"打开"                                                                                | VTT )       |     |       |         |           |
|                                                              | 占土"伍                                                                                     | [方"         |     | SAV   | E       |           |
|                                                              | 之 ゴ び                                                                                    | 、           |     |       |         |           |

系统将每60分钟生成一封电子邮件警报,以使您知道已发送给您但尚未阅读的任何 新工作订单详细信息

单击"高级"以查看财务选项。

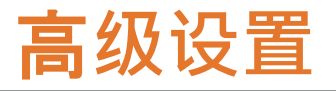

| CORRIGOPRO                                      | Waldo David ▼ at David's HVAC ▼   📆 ▼<br>Q (2) 《 ② |
|-------------------------------------------------|----------------------------------------------------|
|                                                 |                                                    |
| Settings                                        | <b>NOTIFICATIONS ADVANCED</b>                      |
| FINANCIAL                                       |                                                    |
| Do not show invoicing info to CruMember users 🔞 | ON                                                 |
| Do not show NTE to CruMember users 🔞            | ON                                                 |
| 通过单击右侧的开关选择所需的设置                                |                                                    |
| 然后保存                                            | SAVE                                               |

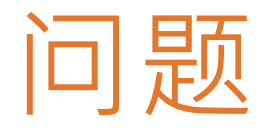

## 在线联系Corrigo: CorrigoSupport.IFM@ap.jll.com